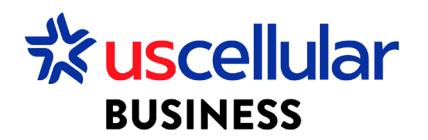

## Deactivate SIM Cards in ConnectHQ

- 1. Login to WDH
- 2. Select the Subscriptions tab
- 3. Select the SIM card to cancel and click on the action button

|        | llular WING Digital Hub   | E19                 |                    | ×.                |                            |                            |                | 🖨 English 👻 | ≗ sit-test ÷ |
|--------|---------------------------|---------------------|--------------------|-------------------|----------------------------|----------------------------|----------------|-------------|--------------|
| 🔡 Dash | ooard 😥 Subscriptions 🗸 🛛 | 🖬 Accounts 🛩 😥 Reso | urces 🗸 🌀 Rating 🗸 | 說 Reports 🗸 😧 Adm | ninistration 🗸 🚯 Automatio | n Rules 🗸 📋 Invoice Data 🗸 | 😌 Security 🗸   |             |              |
| Subsci | iptions                   |                     |                    |                   |                            | e 💬 d D                    | 0 5 5 0        | C A Search  | <u>्</u> व   |
|        | ICCID                     | IMSI                | MSISDN             | Main Account      | Account                    | Group                      | Session Status | APN Group   | Action       |
|        |                           |                     |                    |                   |                            |                            | Filter 🔹       |             | Q            |
|        | 89015808000000272209      | 311228000010243     | 6412294003         | E19               | E19                        |                            | OFFLINE        | APN GP 1    |              |
|        |                           |                     |                    |                   |                            |                            |                |             |              |
|        |                           |                     |                    |                   |                            |                            |                |             |              |

4. Then select the Deactivate option at the bottom of the context menu.

| Recellular WING Dig    | gital Hub WDH USCC Te          | st Enterprise 1      | ✓ All         |                         | *                   |                    |                  | English 👻 🙎 jtonyan 👻             |
|------------------------|--------------------------------|----------------------|---------------|-------------------------|---------------------|--------------------|------------------|-----------------------------------|
| 🔡 Dashboard 😥 Subscrip | tions 🗸 🏢 Accounts 🛩 🖻 F       | Resources 🗸 🄇 Rating | ✓ 袋 Reports ✓ | ⊕ Administration      ✓ | utomation Rules 🗸 🚦 | 🗐 Invoice Data 🗸 🌻 | Security 🗸       |                                   |
| Subscriptions          |                                |                      |               |                         | Ē                   | - 0 0 0            | 🛇 🖬 🞯 ୯ 🔍        | Search Q                          |
| Session Status         | APN Group                      | Network Profile      | Tags          | Rate Plan               | Rate Plan Type      | State              | Network Provider | Data Volume Action                |
| Filter 👻               |                                |                      |               |                         |                     |                    | ▼ Filter ▼       | Eg: >250MB Q                      |
| OFFLINE                | uscc00000.enterprise0.u<br>cdp | USCC_DATA_SMS        |               | WDH USCC Flex Pool Plan | Flex-Pool           | ACTIVE             | USCC-PROD        | 10.74 🔖 Tag Management            |
| OFFLINE                | uscc00000.enterprise0.u<br>cdp | USCC_Data_Only       |               | WDH USCC Flex Pool Plan | Flex-Pool           | ACTIVE             | USCC-PROD        | Change APN Group Change Rate Plan |
| OFFLINE                | uscc00000.enterprise0.u<br>cdp | USCC_DATA_SMS        |               | WDH USCC Flex Pool Plan | Flex-Pool           | ACTIVE             | USCC-PROD        | Change Network Profile            |
|                        |                                |                      |               |                         |                     |                    |                  | Change Roaming Profile            |
|                        |                                |                      |               |                         |                     |                    |                  | Change Static IP Address          |
|                        |                                |                      |               |                         |                     |                    |                  | CDR History                       |
|                        |                                |                      |               |                         |                     |                    |                  | Group Subscriptions               |
|                        |                                |                      |               |                         |                     |                    |                  | Send SMS                          |
|                        |                                |                      |               |                         |                     |                    |                  | 🚫 Suspend                         |
|                        |                                |                      |               |                         |                     |                    |                  | 🗞 Deactivate                      |
|                        |                                |                      |               |                         |                     |                    |                  | Conditional Suspend               |

5. Confirm the operation.

| 🕅 Deactivate Subscription                                                                                                    |                         |
|----------------------------------------------------------------------------------------------------|-------------------------|
| SIM<br>89015809000238036821                                                                                                    |                         |
| Current State                                                                                                    |                         |
| Target State DEACTIVATED                                                                                                    |                         |
| Warning!<br>Following the Deactivation of the SIM it will no longer be registered on the Network. An<br>require manual intervention. | y SIM Reactivation will |
|                                                                                                    | CANCEL                  |

6. Click OK

\*\*\*Customers will have 30 days to Reactivate SIMS from a Deactivated state if they choose. After 30 days the sims will Retire and can no longer be used\*\*\*